## **INLOGGEN** Een overzicht van de belangrijkste stappen

# MOODLE

#### Stap 1: aanmaken van je nieuwe account

1: ga naar https://Insite.inholland.nl en voer je accountnaam in: MIC[nummer] én het wachtwoord dat in een eerdere mail staat

2: maak een nieuw wachtwoord aan dat voldoet aan de volgende criteria:

- minimaal 8, maximaal 12 karakters met minimaal 1 hoofdletter, 1 kleine letter en 1 getal
- het wachtwoord mag niet eerder gebruikt zijn, je studentnummer of deel van je naam bevatten, geen opeenvolgende reeks (bijv 12345 of qwerty)
- wachtwoord mag geen woord, woordgroep of patroon zijn die eenvoudig te raden is

#### Stap 2: inloggen in Moodle

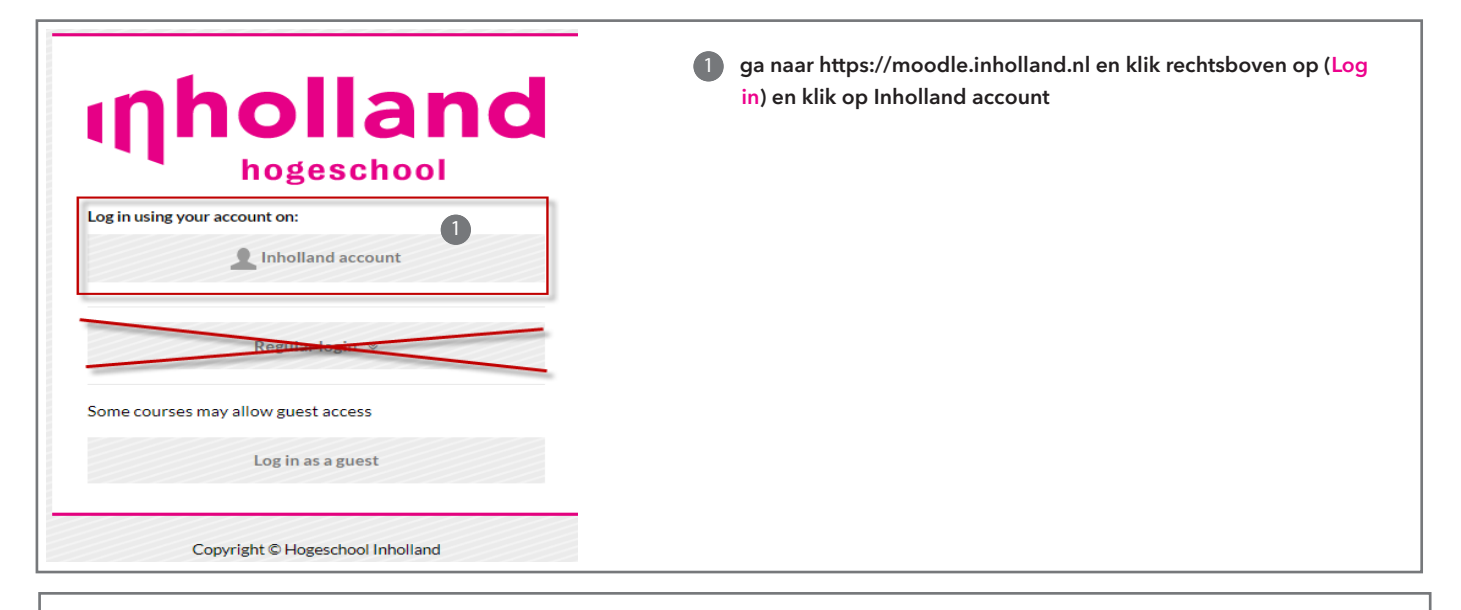

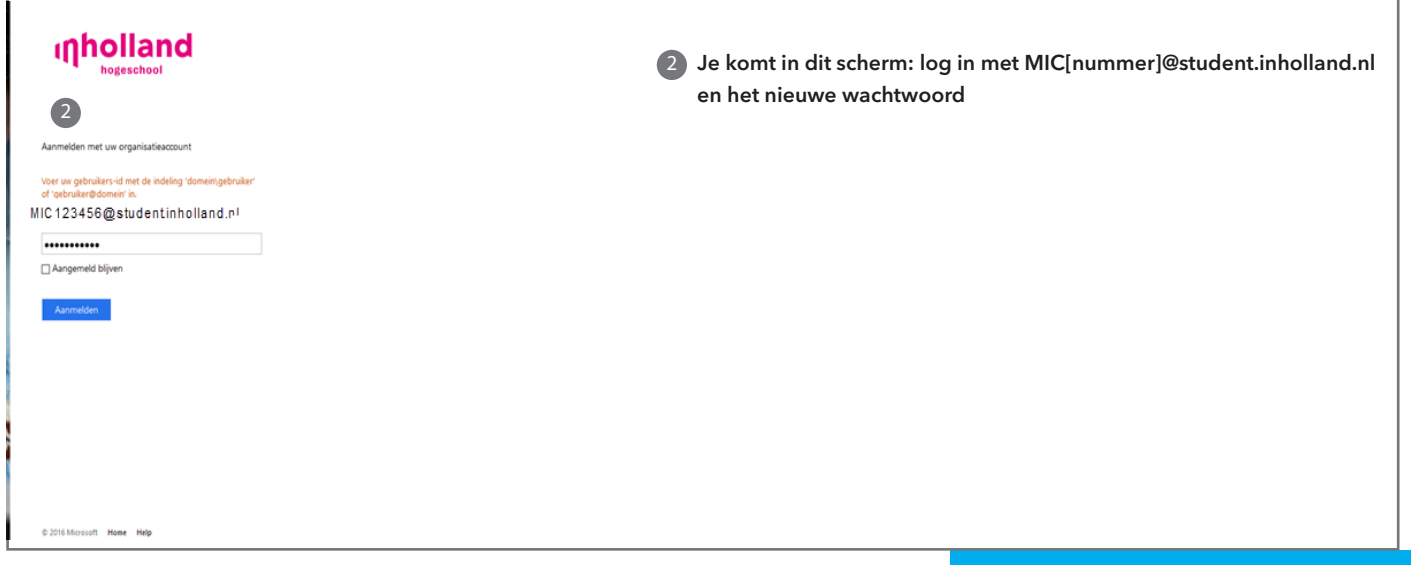

Meer info: moodle.academy@inholland.nl 088 - 466 3030

### Moodle

| Om in te loggen heeft Moodle   Inholland jouw gegevens nodig               |                                                                                                    |                         |  |  |
|----------------------------------------------------------------------------|----------------------------------------------------------------------------------------------------|-------------------------|--|--|
| De dienst heeft deze gegevens nod<br>jouw instelling veilig verstuurd naar | lig om goed te kunnen functioneren. De gegevens worden vanuit Moodle   Inholland via SURFconext ${}$ . |                         |  |  |
| De volgende gegevens worden                                                | doorgestuurd naar Moodle   Inholland:                                                                  |                         |  |  |
| Hogeschool INHOLLAND                                                       | Kloppen de onderstaande gegevens niet?                                                                 |                         |  |  |
| Weergavenaam                                                               | Student4, Teststudent4                                                                                 |                         |  |  |
| Volledige persoonsnaam                                                     | MIC637993                                                                                              |                         |  |  |
| Voornaam                                                                   | Teststudent4                                                                                           | 3 geef eenmalig akkoord |  |  |
| Achternaam                                                                 | Student4 (2)                                                                                           |                         |  |  |
| E-mailadres                                                                | mic637993@student.inholland.nl  (7)                                                                    |                         |  |  |
| Betrekking                                                                 | student                                                                                                |                         |  |  |
| Organisatie                                                                | inholland.nl                                                                                           |                         |  |  |
| ×                                                                          | Toon alle gegevens V                                                                                   |                         |  |  |
|                                                                            |                                                                                                    |                         |  |  |
|                                                                            | 2he5ha8f07hc3c827471eh078h13179c4h1e3c52 @                                                             |                         |  |  |
|                                                                            |                                                                                                    |                         |  |  |
| Ja, ga door naar Moodle   Inholland <u>Nee, ik ga niet akkoord</u>         |                                                                                                    |                         |  |  |

| A                      |                                                                    | 4 je komt in Mijn dashboard/Cursusoverzicht                                                                                         |
|------------------------|--------------------------------------------------------------------|----------------------------------------------------------------------------------------------------|
| inholland              | Moodle Inholland                                                   | <ul> <li>5 klik op Home en type de naam van je opleiding in de zoekbalk</li> <li>6 voer de Aanmeldsleutel uit de mail in</li> </ul> |
| Leeromgeving Portfolio | Meer weten? Ga naar LMS Moodle Ondersteuning voor meer informatie. |                                                                                                    |
| 🏽 Mijn dashboard 🕙     |                                                                    |                                                                                                    |
| # Home 5               | 7.15.4                                                             | Aanmeldingsopties                                                                                                    |
| 🛱 Kalender             | Zoek in alle cursussen                                             | Start<br>♡ IBRT Den Haag 11 september 2019 <sup>Q</sup>                                                                             |
| 🖞 Privébestanden       |                                                                    | Zelf aanmelden (Student)                                                                                                    |
| 🕏 Mijn cursussen       |                                                                    | Last me in de cursus                                                                                                    |
|                        | Curcuccotegorieën                                                  |                                                                                                    |

Meer info: moodle.academy@inholland.nl 088 - 466 3030

### Moodle

| ■ Nederlands (nl) ▼    |                                                               | Q Nel Koppenol Student                                                                                                    |
|------------------------|---------------------------------------------------------------|----------------------------------------------------------------------------------------------------|
|                        | Bedrijfskunde_Temp<br>Mijn dashboard / Cursussen / Inholland/ | Dlate Academy / Management en Organisatie / Bedrijfskunde_T                                                                                                    |
| Leeromgeving Portfolio |                                                               |                                                                                                    |
| 🕿 Bedrijfskunde_T      | Welkom en contact                                             | Marketing Management                                                                                                    |
| Deelnemers             | Algemeen                                                      | Marketing is niet meer weg te denken binnen de bedrijfsvoering van bedrijven en instellingen. Hierbij gaat het primair over het creatief inspek                                                                                                    |
| Beoordelingen          | Strategisch management & verandermanagement                   | op oe weneen, benoerten en verwachtingen van geselecteer oe klantgroepen.<br>Uiteindelijk is in het doel van marketing een duurzaam concurrentievoordeel te bouwen en in stand te houden door het structureel leveren va                                                                  |
| Mededelingen           | Marketing Management >                                        | onderscheidende producten en diensten. Het creëren van een onderscheidende waardepropositie, in vergelijking met de concurrenten, is voo<br>ondernemingen een must. De concurrentie zal een zwakte van de onderneming gebruikel nom het eigen marktaandeel te vergroten. Dat geldt        |
| My Mediasite           | Inhoud en doel van de module                                  | voor producten en diensten zowel in de profit als in de non-profit sector. De marketeer zal gedegen de interne en externe omgeving dienen te<br>analyseren van de organisatie. De meest belangrijkste van deze analyses zijn rondom de klant, de klantwaardepropositie, het businessmodel |
| Mijn dashboard         | Studiemateriaal en literatuur                                 | In de eerste module, General Management, is binnen de paperopdracht de eigen organisatie, haar kernactiviteiten, haar (waarde)propositie en                                                                                                    |
|                        | Paper                                                         | omgeving/markt waarin de organisatie zich bevindt, in kaart gebracht met behulp van o.a. het Canvas Businessmodel                                                                                                    |
| Home                   | Specificaties en beoordelingsschema                           | In de module Marketing Management gaan we de marketingfunctie en -strategie van uw organisatie nader onderzoeken (" voegt onze                                                                                                    |
| Kalender 5             | Artikelen                                                     | waardepropositie eigenlijk wel echt waarde toe voor onze klanten?"). Dit zullen we doen met behulp van diverse modellen en concepten om zo de<br>organisatie een duurzaam concurrentievoordeel te geven.                                                                                  |
| Drivéhastandan         | Les 1                                                         |                                                                                                    |
| Privebestanden         | Les 2                                                         |                                                                                                    |
| Mijn cursussen         | Les 3                                                         |                                                                                                    |
| Moodle (zelfstudie)    | Les 4                                                         |                                                                                                    |
|                        | Les 5                                                         |                                                                                                    |
| Impodie vool           |                                                               |                                                                                                    |

| 1 | links is je navigatie: ga onderaan naar je opleiding en klik erop |
|---|-------------------------------------------------------------------|
| 2 | lees de welkomstpagina                                            |
| 3 | navigatiebalk openen en sluiten                                   |
| 4 | de indeling van je opleiding                                      |
| 5 | alle deadlines uit de cursus zichtbaar in je kalender             |
| 6 | ontvang meldingen uit je opleiding                                |
| 7 | verzend en ontvang berichten van andere deelnemers                |
| 8 | via het kruimelpad (breadcrum) kun je makkelijk terug navigeren   |
|   |                                                                   |
|   | SUCCES!!                                                          |

Meer info: moodle.academy@inholland.nl 088 - 466 3030